## Hoe download ik een foto?

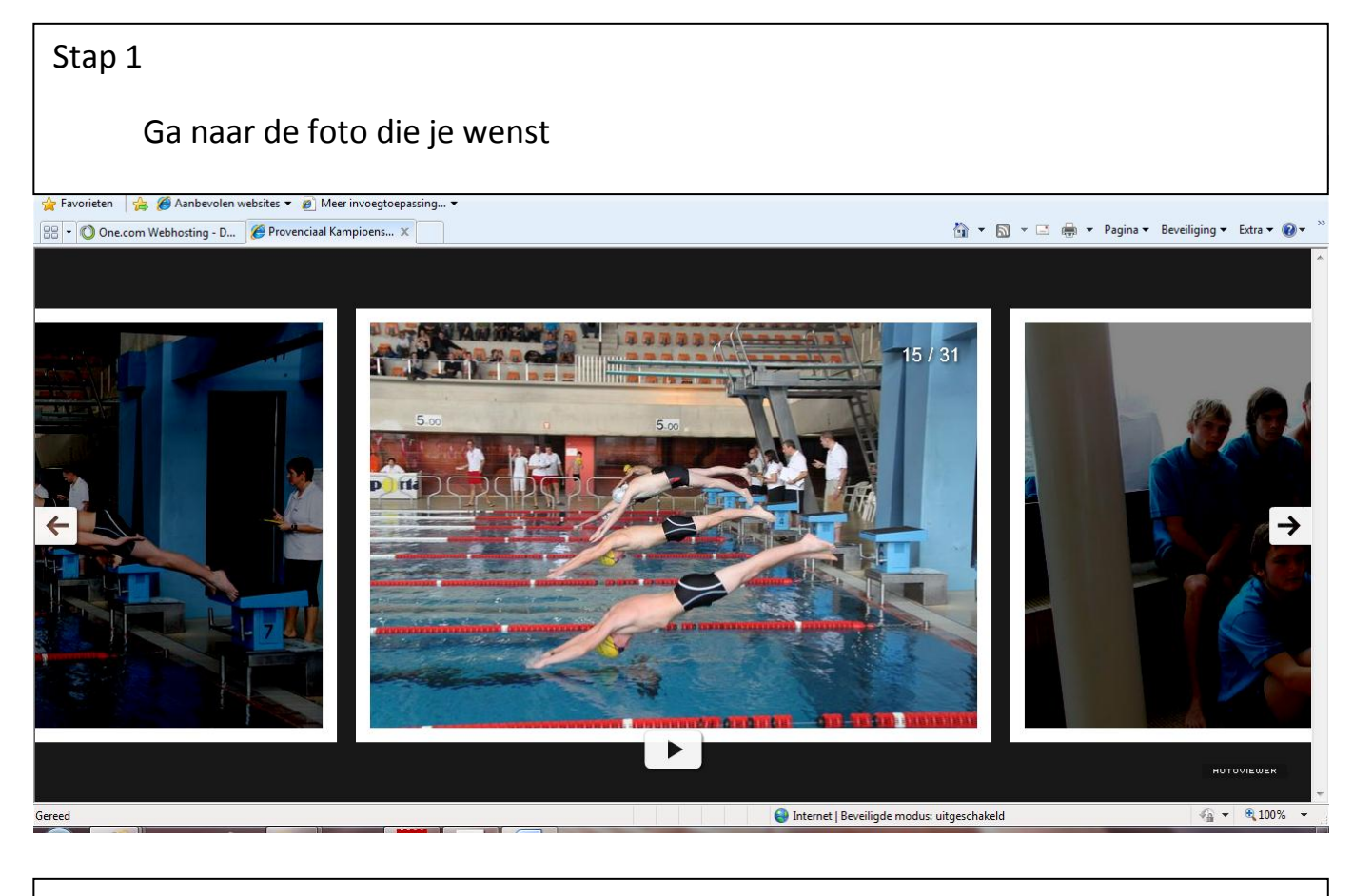

Stap 2

Doe een rechter muisklik op deze foto en klik op "open image in new window...

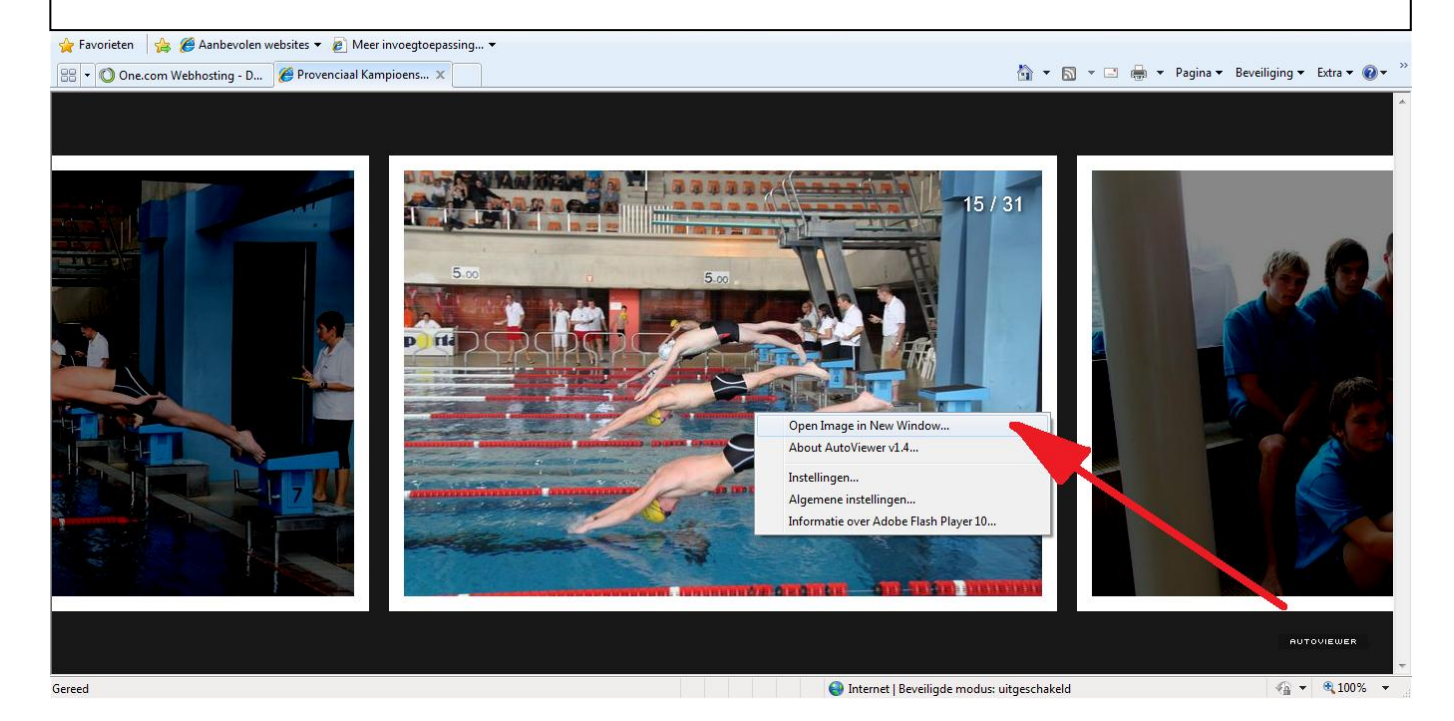

## Stap 3

Rechter muisklik op de foto en dan afbeelding opslaan als en kies dan waar je de afbeelding wilt opslaan

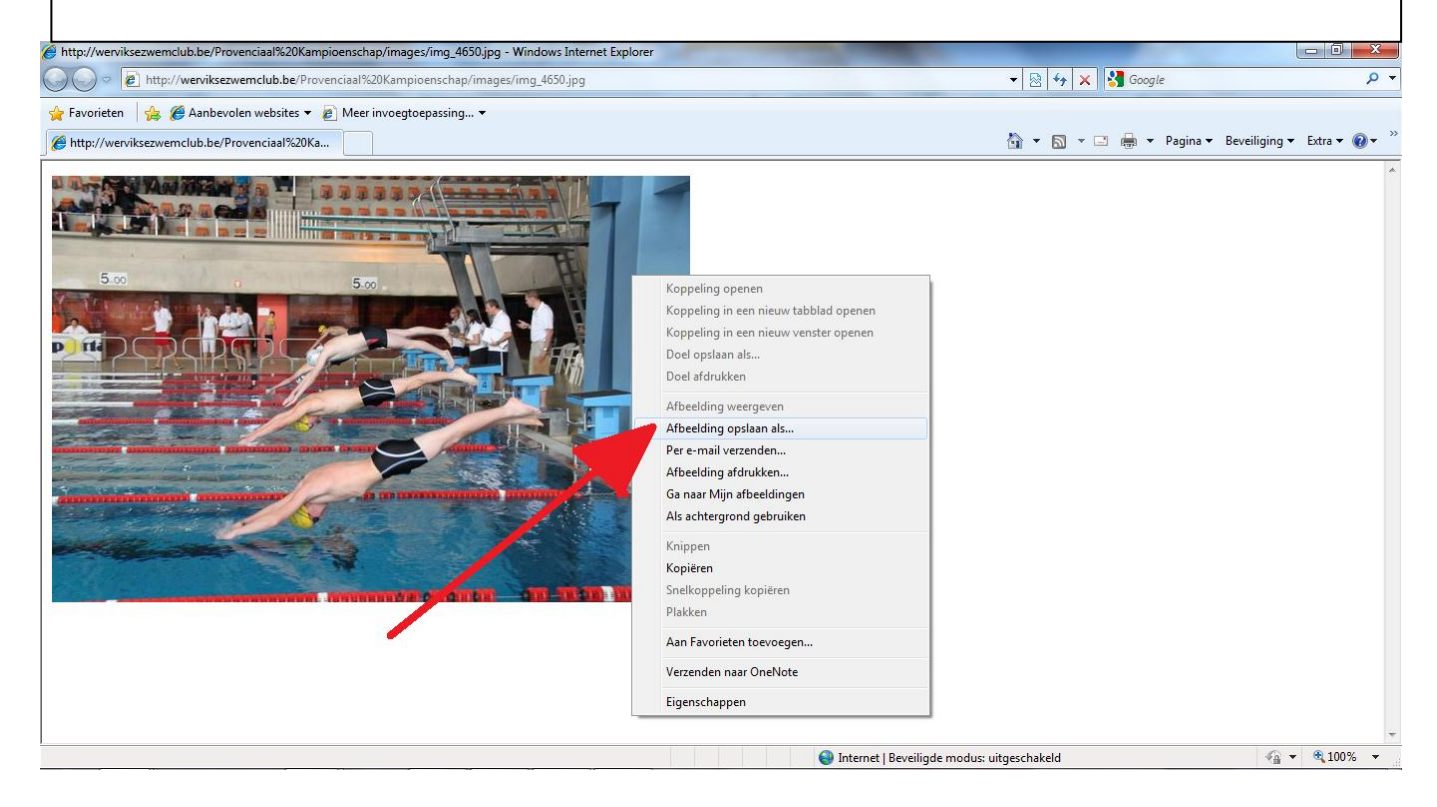